## ENVIRONMENTAL PROTECTION DEPARTMENT KERBSIDE RECYCLING BIN

## How to Download and Use Waste Less App?

| Description : | How to download and use Waste Less App?                                                                                                    |
|---------------|----------------------------------------------------------------------------------------------------|
| Description : | Type in "Waste Less" in iOS or Android store and press download.                                                                                            |
| Description : | An icon of "Waste Less" will be shown and the download is completed.                                                                                        |
| Description : | How to find the recycling bins nearby?                                                                                                    |
| Description : | Please click the icon of "Waste Less".                                                                                                    |
| Description : | You will be navigated to the home page of the app. The blue point with GPS location enabled is your current location.                                       |
| Description : | You can find the recycling facilities for different types of recyclables near your location, with the index and description at the bottom part of the page. |
| Description : | How to find other recycling bins in Waste Less App?                                                                                                    |
| Description : | You can click the icon on the top left corner.                                                                                                    |
| Description : | You will be navigated to another page.                                                                                                    |
| Description : | Please type in your preferred location. Or you may search by the recyclable types                                                                           |
| Description : | Your searched location will be shown automatically.                                                                                                    |
| Description:  | You can click the icon and you will be able to see the photo of the recycling bin and its surrounding.                                                      |